## **Home Assistant Installation**

1. Install Raspberry Pi imager https://www.raspberrypi.com/software/.

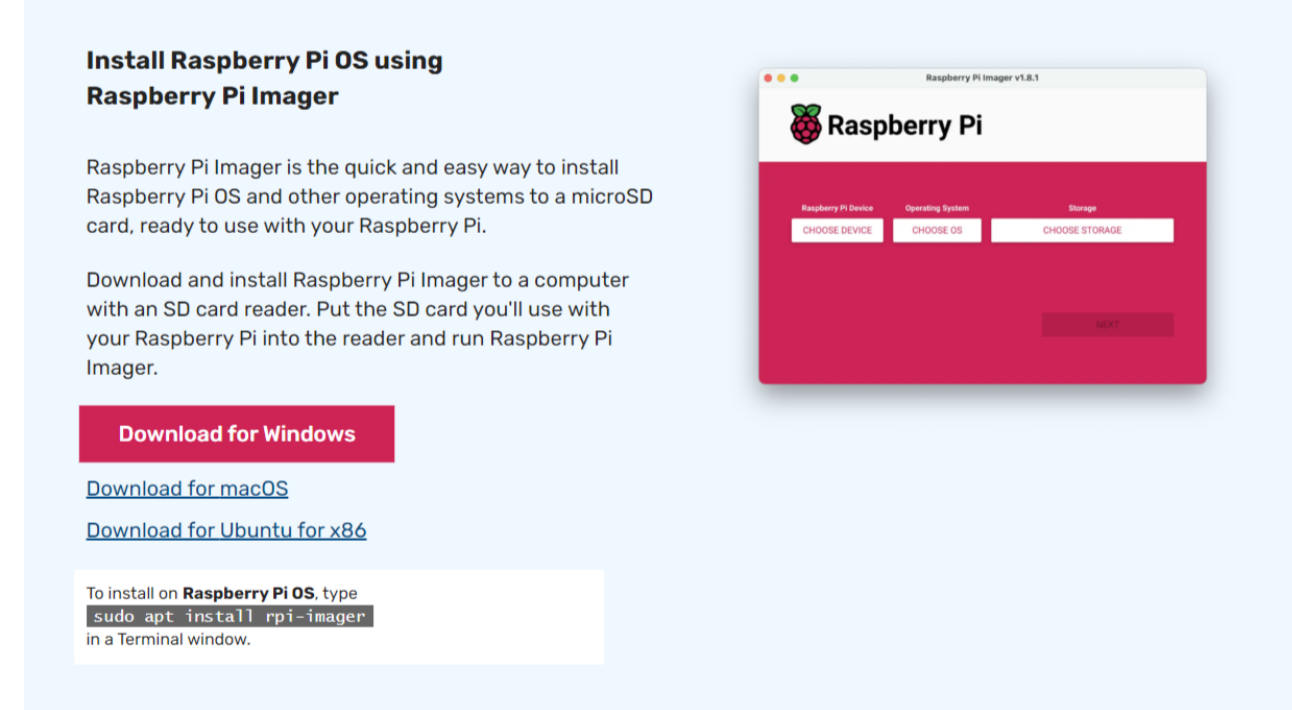

Fig. 1: Pick the operating system you are using

- 2. Insert the Micro SD card to the SD card reader.
- 3. Run the application.
- 4. Choose Device (Raspberry Pi 4 in this case).
- 5. Choose Operating System ("Other specific-purpose OS"  $\rightarrow$  "Home assistants and home automation"  $\rightarrow$  "Home Assistant"  $\rightarrow$  "Home Assistant OS 12.x").
- 6. Choose Storage.

| Raspberry Pi Imager v1.8.5 – – |                                                        |                      |  |  |  |  |  |
|--------------------------------|--------------------------------------------------------|----------------------|--|--|--|--|--|
| Raspberry Pi Device            | Operating System<br>HOME ASSISTANT OS 12.3 (RPI 4/400) | Storage<br>SDHC CARD |  |  |  |  |  |
|                                |                                                        |                      |  |  |  |  |  |
|                                |                                                        | NEXT                 |  |  |  |  |  |
|                                |                                                        |                      |  |  |  |  |  |

Fig. 2: Home Assistant Installation, In this case, Raspberry Pi 4

- 7. Click "Next"  $\rightarrow$  "Yes". (Ignore Microsoft Error messages).
- 8. Remove the Micro SD card.
- 9. Insert the Micro SD card into the Raspberry Pi's Micro SD card slot.
- 10. Connect Raspberry Pi to power via the USB-C (or Micro-USB depending on the model) port.
- 11. Connect the Raspberry Pi to your network via the ethernet port on the Pi, make sure your computer is connected to the same network as well.
- 12. Home Assistant Installation happens automatically if the Micro SD card is inserted and the Raspberry Pi is powered on. This might take a few minutes. If you want to monitor the installation, connect the Raspberry Pi through its mini-HDMI port to a display.
- 13. Open a web explorer, navigate to http://homeassistant.local:8123/ and hit enter.
- 14. Wait for the setup to finish and click on "Create My Smart Home".
- 15. Create a user using your preferred credentials.

## **HACS** Installation

Home Assistant Community Store (HACS) is a third-party download manager for Home Assistant which contains various custom integrations. We need to install LocalTuya integration through HACS to locally control the pet feeder.

1. Go to your user profile and enable "Advanced mode".

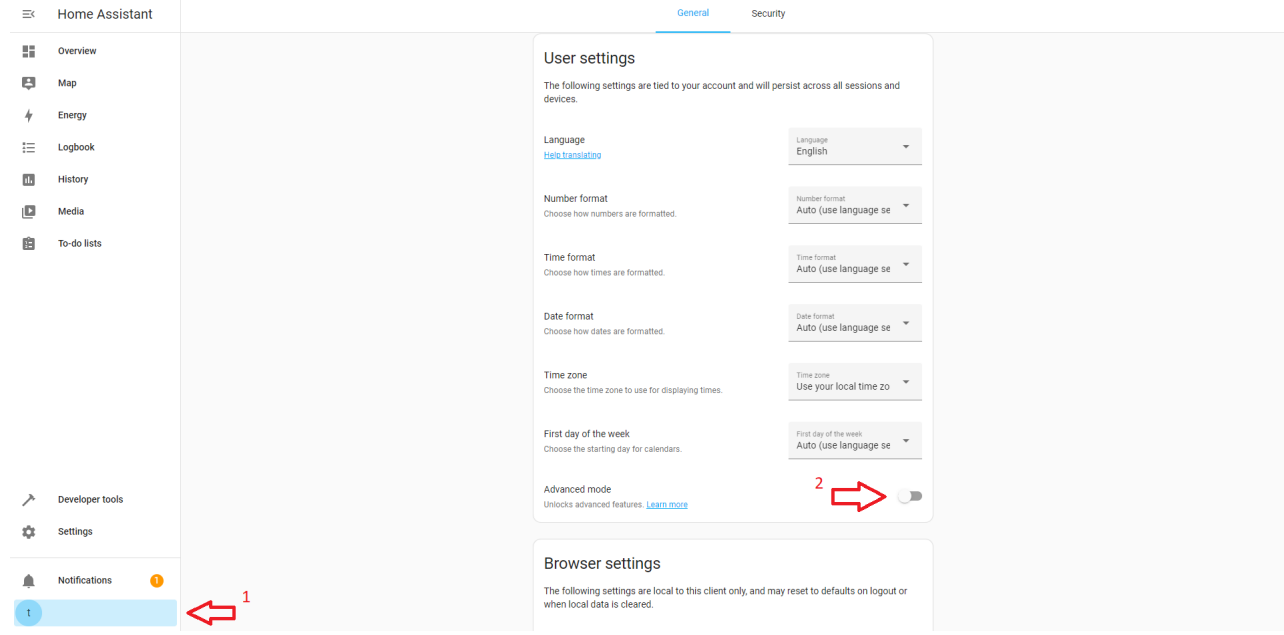

Fig. 3: User profile is found on the bottom right.

- 2. Go "Settings"  $\rightarrow$  "Add-ons"  $\rightarrow$  "Add-on store"  $\rightarrow$  search "SSH"  $\rightarrow$  Install "Terminal & SSH".
- 3. After the installation is complete, enable "Show in sidebar"

| =< | Home Assistant    | $\leftarrow$                                                                      | Info                        | Documentation            | Configuration                | Log                             |             |
|----|-------------------|-----------------------------------------------------------------------------------|-----------------------------|--------------------------|------------------------------|---------------------------------|-------------|
| 55 | Overview          | Terminal & SSH                                                                    |                             |                          |                              |                                 | •           |
| Ę  | Мар               | Current version: 9.14.0 (Changelog)                                               |                             |                          |                              |                                 |             |
| 4  | Energy            | 7 Rating 🕼 Manager 👸 Ingress                                                      | s 🖙 Signed                  | )                        |                              |                                 |             |
| := | Logbook           | Allow logging in remotely to Home Assis<br>Visit the Terminal & SSH page for more | stant using SSH.<br>details |                          |                              |                                 |             |
|    | History           |                                                                                   |                             |                          |                              |                                 |             |
|    | Media             | OpenSSH                                                                           |                             |                          |                              |                                 |             |
|    | media             | Start on boot                                                                     |                             |                          |                              |                                 |             |
| >_ | Terminal          | Make the add-on start during a system boot<br>Watchdoo                            |                             |                          |                              |                                 |             |
| ţ. | To-do lists       | This will start the add-on if it crashes                                          |                             |                          |                              |                                 |             |
|    |                   | Auto update<br>Auto update the add-on when there is a new ver                     | sion available              |                          |                              |                                 |             |
|    |                   | Show in sidebar                                                                   |                             |                          |                              |                                 |             |
|    |                   | Add this add-on to your sidebar                                                   |                             |                          |                              |                                 |             |
|    |                   | START                                                                             |                             |                          |                              |                                 | UNINSTALL   |
|    |                   |                                                                                   |                             |                          |                              |                                 |             |
|    |                   | Home Assistant Ad                                                                 | d-on: SS                    | SH server                |                              |                                 |             |
|    |                   | Allow logging in remotely to Home Ass                                             | istant using SSH            | I or just the web termin | al with Ingress.             |                                 |             |
| ~  | Developer tools   | aarch64 yes arm64 yes armhf yes                                                   | armv7 yes i38               | 36 yes                   |                              |                                 |             |
| ۰  | Settings          | About                                                                             |                             |                          |                              |                                 |             |
|    |                   | Setting up an SSH server allows acces<br>Assistant API,                           | s to your Home A            | Assistant folders with a | ny SSH client. It also inclu | des a command-line tool to acce | ss the Home |
| ,  | Notifications (1) |                                                                                   |                             |                          |                              |                                 |             |
| t  |                   |                                                                                   |                             |                          |                              |                                 |             |

Fig. 4: SSH Add-on options after installation

- 4. Navigate to "Terminal" on the sidebar, if it appears not to be running or if you are receiving error codes, refresh the instance.
- 5. Copy and paste (CTRL+SHIFT+V to paste) the following command to the terminal and hit Enter. This will initiate the installation of HACS.

wget -0 - https://get.hacs.xyz | bash -

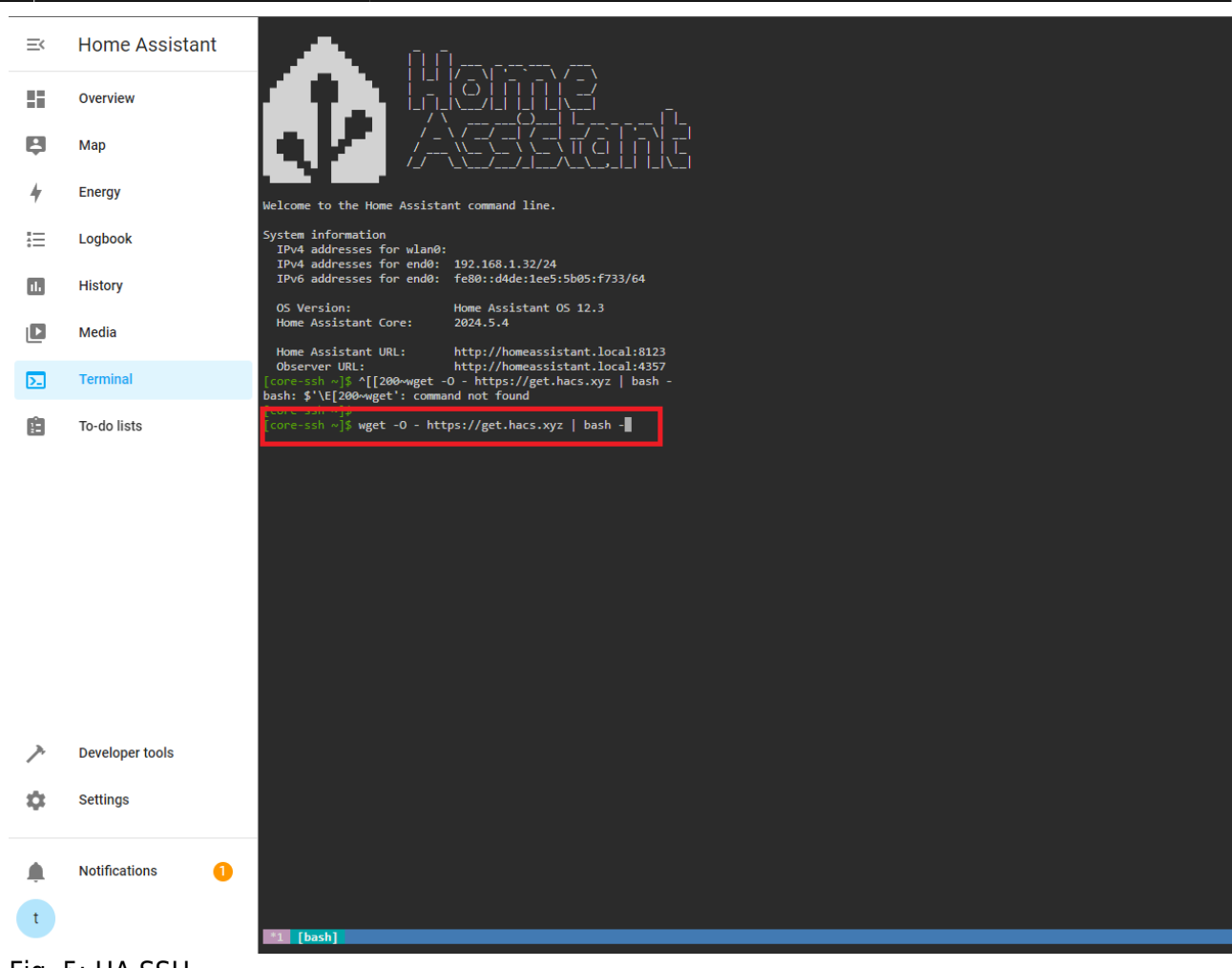

Fig. 5: HA SSH

- 6. After the installation is completed, restart the home assistant ("Settings"  $\rightarrow$  three dots on the top right  $\rightarrow$  "Restart Home Assistant"  $\rightarrow$  "Restart Home Assistant").
- 7. Home Assistant should automatically restart, if the browser crashes, refresh the browser page to access Home Assistant again.
- 8. Navigate to "Settings" → "Devices & Services" → Click "Add Integration" on the bottom right corner.
- 9. Type "HACS" on the search bar, click on the result.

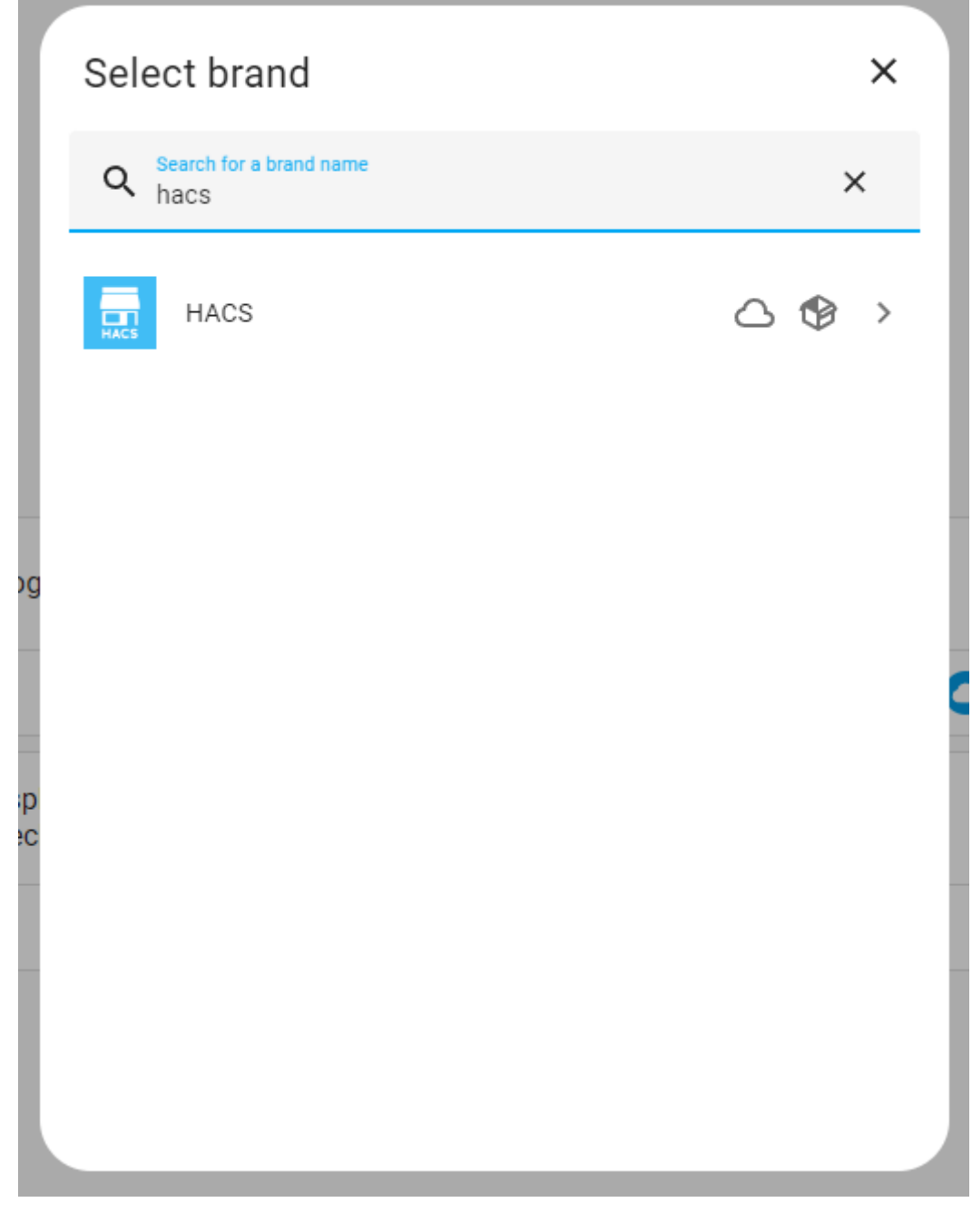

10. Check all but the last checkbox and submit.

| HAC      | S                                                                                                    | •        | ×  |
|----------|----------------------------------------------------------------------------------------------------|----------|----|
| Before   | you can setup HACS you need to acknowledge the following                                                                                         |          |    |
| <b>~</b> | I know how to access Home Assistant logs                                                                                                    |          |    |
| <u>~</u> | I know that there are no add-ons in HACS                                                                                                    |          |    |
| <b>~</b> | I know that everything inside HACS including HACS itself is custom and unter<br>Home Assistant                                                   | sted b   | у  |
| <b>~</b> | I know that if I get issues with Home Assistant I should disable all my<br>custom_components                                                     |          |    |
|          | Enable experimental features, this is what eventually will become HACS 2.0.0 enable it now you do not need to do anything when 2.0.0 is released | ), if yo | u  |
|          |                                                                                                    | su       | вм |

- 11. Create a github account if you don't have one.
- 12. HACS will ask you to activate device through your github account. Follow the instructions provided and link HACS with your github account.

| Waiting for | device activation                                                              | 0                       | × |
|-------------|--------------------------------------------------------------------------------|-------------------------|---|
|             | S                                                                              |                         |   |
| 1.<br>2.    | Open <u>https://github.com/login/d</u><br>Paste the following key to authorize | <u>evice</u><br>e HACS: |   |
|             | 84D8- C4C                                                                      |                         |   |
|             |                                                                                |                         |   |

## Fig. 8: Copy highlighted code and click on the github link

| Device Activation                                                |
|------------------------------------------------------------------|
| Signed in as                                                     |
| Enter the code displayed on your device                          |
| 8 4 D 8 - C 4 C                                                  |
| Continue                                                         |
| GitHub staff will never ask you to enter your code on this page. |

Fig. 9: Paste the code here.

- 13. Click on "Authorize" and exit github.
- 14. If everything is set correctly you should have installed HACS on your Home Assistant. Do not pick an area on the pop-up and click on "finish".
- 15. Now HACS should show up on the sidebar of Home Assistant UI.

### LocalTuya integration Installation

LocalTuya integration is what we need to control the pet feeder locally.

1. On the HACS tab, click on "Integrations".

| ≡<  | Home Assistant | Home Assistant Community Store                                                          |  |
|-----|----------------|-----------------------------------------------------------------------------------------|--|
| 55  | Overview       |                                                                                         |  |
| Ę   | Мар            | This is where you find custom integrations (custom_components)                          |  |
| 4   | Energy         | Frontend<br>This is where you find themes, custom cards and other elements for lovelace |  |
| Ē   | Logbook        | Add-ons                                                                                 |  |
| 11. | History        | There are no addons in HACS, but you can click here to get to the supervisor            |  |
|     | HACS           | About<br>Show information about HACS                                                    |  |
|     | Media          |                                                                                         |  |
| >_  | Terminal       |                                                                                         |  |
| 1   | To-do lists    |                                                                                         |  |
|     |                |                                                                                         |  |

Fig. 10

2. Click on "Explore & Download Repositories" on the bottom right, on the pop-up search, type "LocalTuya". Click on the result.

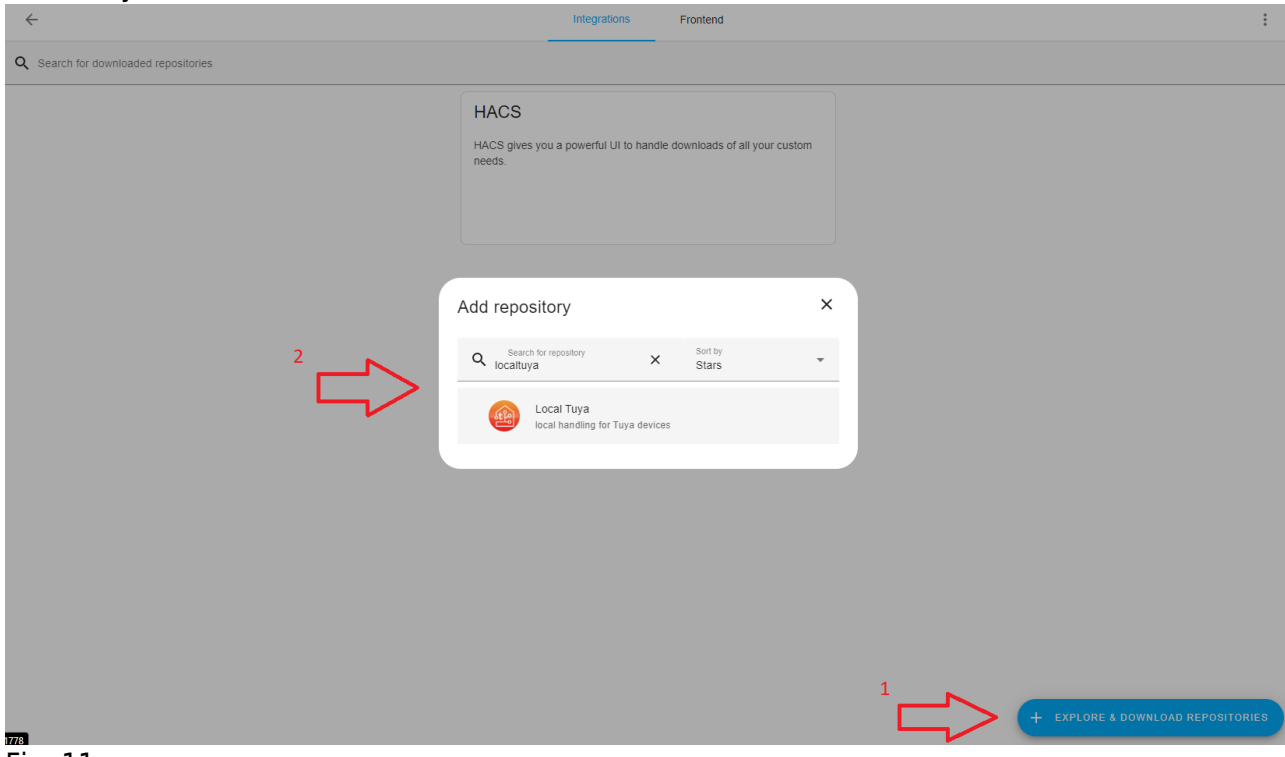

#### Fig. 11

3. Click on "Download" on the bottom right. Click on "Download" again on the pop-up.

| =<  | Home Assistant  | ← Local Tuya                                                                                                    |                                                                                                    |                                                                                  | : |
|-----|-----------------|----------------------------------------------------------------------------------------------------|----------------------------------------------------------------------------------------------------|----------------------------------------------------------------------------------|---|
|     | Overview        | 🛓 @rospogrigio 🔔 @postiund 🖈 2669 ! 1135                                                                                                   |                                                                                                    |                                                                                  |   |
| ₽   | Мар             | RELEASE V5.2.1                                                                                                    |                                                                                                    |                                                                                  |   |
| 4   | Energy          | MAINTAINER GROSPOGRIGIO                                                                                                    |                                                                                                    |                                                                                  |   |
| Ξ   | Logbook         |                                                                                                    |                                                                                                    |                                                                                  |   |
| 11. | History         | tuug                                                                                                    |                                                                                                    |                                                                                  |   |
|     | HACS            | and local taya                                                                                                    | Local Tuya                                                                                               | ×                                                                                |   |
| ۵   | Media           | A Home Assistant custom Integration for local handling of Tuva-based de-                                                                   | Show beta versions                                                                                       |                                                                                  |   |
| >_  | Terminal        | This custom integration updates device status via pushing updates instead                                                                  |                                                                                                    |                                                                                  |   |
| Ê   | To-do lists     | The integration also supports the Tuya IoT Cloud APIs, for the retrieval of                                                                | Select version<br>v5.2.1                                                                                 | •                                                                                |   |
|     |                 | NOTE: The Cloud API account configuration is not mandatory (LocalTuy:<br>performed only at startup, and when a local_key update is needed. | When downloaded this will be located in<br>'/config/custom_components/localtuya'                         | date after re-pairing a device) of local_keys. Cloud API calls are               |   |
|     |                 | The following Tuya device types are currently supported:                                                                                   | Remember that you need to restart Home Assistant before changes to in<br>(custom components) are applied | itegrations                                                                      |   |
|     |                 | Switches                                                                                                    | (autoin_components) are apprea.                                                                          |                                                                                  |   |
|     |                 | Lights                                                                                                    | DC                                                                                                    |                                                                                  |   |
|     |                 | Covers                                                                                                    |                                                                                                    |                                                                                  |   |
|     |                 | • Fans                                                                                                    |                                                                                                    |                                                                                  |   |
|     |                 | Climates                                                                                                    |                                                                                                    |                                                                                  |   |
| 7   | Developer tools | • vacuums                                                                                                    |                                                                                                    |                                                                                  |   |
|     |                 | Energy monitoring (voltage, current, watts, etc.) is supported for compatible                                                              | devices.                                                                                                 |                                                                                  |   |
| \$  | Settings        | Currently, Tuya protocols from 3.1 to 3.4 are supported.                                                                                   |                                                                                                    |                                                                                  |   |
| ٠   | Notifications   | This repository's development began as code from @NameLessJedi, @milep<br>other features. Refer to the "Thanks to" section below.          | erhour and @TradeFace. Their code was then deeply refactored to pro                                      | ovide proper integration with Home Assistant environment, adding config flow and |   |
| t   |                 | Installation:                                                                                                    |                                                                                                    |                                                                                  |   |

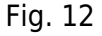

### **Adding Pet Feeder to Home Assistant**

- 1. Download the "Tuya Smart" app to your smartphone.
- 2. Press both buttons on the pet feeder at the same time.
- 3. Run the "Tuya Smart" app, press "Add Device", the Pet feeder should appear automatically, turn on your Bluetooth if it doesn't. Insert the wireless credentials and press login. **Make sure**

#### the pet feeder and the Home Assistant are in the same network.

4. Navigate to Tuya IoT development platform and create an account.

## Create Your Tuya Account

| * Email                                                                                                    |                                             |
|----------------------------------------------------------------------------------------------------|---------------------------------------------|
| @gmail.com                                                                                                    |                                             |
| <ul> <li>Verification Code</li> </ul>                                                                                                    |                                             |
| 837329                                                                                                    | Resend After 14 s                           |
| Password                                                                                                    |                                             |
|                                                                                                    | <b>&gt;</b>                                 |
| Confirm Password                                                                                                    |                                             |
|                                                                                                    | <u>~</u>                                    |
| Organization Name                                                                                                    |                                             |
| Company Name (Optional)                                                                                                    |                                             |
| Country/Region                                                                                                    |                                             |
| Germany                                                                                                    | $\vee$                                      |
| <ul> <li>Agree to Terms of Use, Legal Statement, Pr</li> <li>I declare that I have reached legal age of m<br/>the capacity to consent to the above docur</li> </ul> | ivacy Policy<br>najority and have<br>ments. |
| Next                                                                                                    |                                             |

- 5. Once the account is created, navigate to the developer platform on the top right corner of the page you were redirected to.
- 6. Skip the tutorials, hover the cursor over "Cloud" on the sidebar and click on "Development".

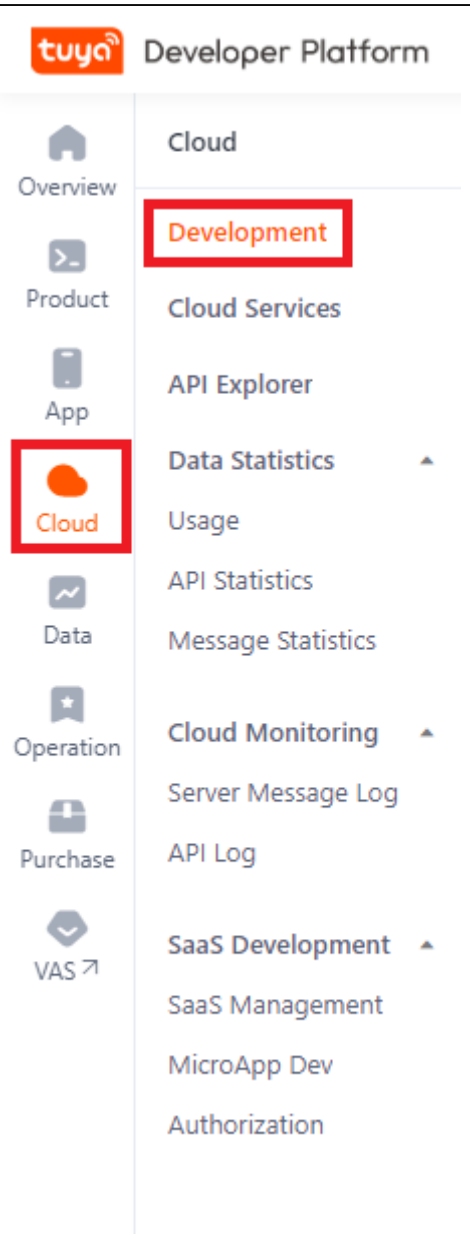

#### Fig. 14

 Click on "Create Cloud Project" on the Development page. Fill in the project details. Pick "Custom" Development method and "Central European Data Center", pick the rest as you see fit.

| tuyດ້     | Developer Platform                                                                                         |                       |                                                                                                   | Help | Documents             | Tech Support | English(EN) * | My Space *    | ₩        |              |
|-----------|----------------------------------------------------------------------------------------------------|-----------------------|---------------------------------------------------------------------------------------------------|------|-----------------------|--------------|---------------|---------------|----------|--------------|
| Overview  | Development<br>Based on the API products and supporting technical services provided by the Cloud Developme | Create Cloud Project  |                                                                                                   | x    |                       |              |               |               |          |              |
| Product   | Operation Guide Cloud Development Website 71                                                               | * Project Name:       | pet feeder                                                                                        |      |                       |              |               |               |          |              |
| App       | My Cloud Projects Upgrade IoT Core Plan>)                                                                  | Description:          | Please briefly describe the functions and scenarios of your project, with no more than 255 words. |      |                       |              |               | $\Rightarrow$ | Create C | loud Project |
| Cloud     |                                                                                                    |                       |                                                                                                   |      |                       |              |               |               |          |              |
| Data      |                                                                                                    | * Industry:           | Others V                                                                                          |      |                       |              |               |               |          |              |
| Operation |                                                                                                    | * Development Method: | Custom                                                                                            |      |                       |              |               |               |          |              |
| Purchase  |                                                                                                    | Data Center ③:        | Central Europe Data Center ×                                                                      |      |                       |              |               |               |          |              |
| VAS 77    | •                                                                                                    |                       | Cancel                                                                                            |      | <b>~</b> <sup>2</sup> |              |               |               |          |              |
|           |                                                                                                    |                       |                                                                                                   |      |                       |              |               |               |          |              |
|           |                                                                                                    |                       |                                                                                                   |      |                       |              |               |               |          |              |
|           |                                                                                                    |                       |                                                                                                   |      |                       |              |               |               |          |              |
|           |                                                                                                    |                       |                                                                                                   |      |                       |              |               |               |          |              |
|           |                                                                                                    |                       |                                                                                                   |      |                       |              |               |               |          |              |
|           |                                                                                                    |                       |                                                                                                   |      |                       |              |               |               |          |              |

# 8. In the next step, add "Smart Home Basic Service" and "[Deprecate]Device Log Query" to the selected API services. Click on "Authorize".

| Authorize API Services                                                                                                    |            |                                                    |                          |
|----------------------------------------------------------------------------------------------------|------------|----------------------------------------------------|--------------------------|
| The platform recommends some API services, and you can remove<br>o and this project will be granted access the API products. | e and sele | ct them as needed. The selected unsubscribed API s | ervices will be subscrib |
| Select API Services                                                                                                    | All        | Selected API Service(s) (5)                        | Delete Al                |
| Fire Protection Service                                                                                                    | >          | loT Core<br>Free Basic Resource Pack               | ×                        |
| Vehicle Detection                                                                                                    | >          | Authorization Token Management                     | X                        |
| General Scene Template                                                                                                    | >          | Industry Basic Service                             | ×                        |
| Elevator Control Service                                                                                                    | >          | Smart Home Basic Service                           | ×                        |
| Pet Detection                                                                                                    | >          | [Deprecate]Device Log Query                        | ×                        |
| Country and City Info                                                                                                    | >          |                                                    |                          |

#### Fig. 16

9. Now that the project is created, let's add the pet feeder to the project. Navigate to "Devices"  $\rightarrow$  "Link Tuya App Account"  $\rightarrow$  "Add App Account".

| tuya      | Developer Platform                                                                                                    |                                                                         |                       |               | Help            | Documents | Tech Support English(EN | ) 🔻 My Space      | er 🗑 🐥 🖩 🔺                 |  |
|-----------|----------------------------------------------------------------------------------------------------|-------------------------------------------------------------------------|-----------------------|---------------|-----------------|-----------|-------------------------|-------------------|----------------------------|--|
| Overview  | ← pet feeder Switch Project ♥                                                                                                    |                                                                         |                       |               |                 |           | Show Wizar              | d 🗸 🦳 Centr       | ral Europe Data Center 🗸 🌒 |  |
| Product   | Overview Authorization Service API                                                                                                    | Overview Authorization Service API Devices Message Service Project SaaS |                       |               |                 |           |                         |                   |                            |  |
| App       | You can add devices to a project by using the IoT Device Management app, and can also link device resources of other apps. 🗢 Operation Guide 🔹 View Device Linking Methods |                                                                         |                       |               |                 |           |                         |                   |                            |  |
| Cloud     | All Devices Link My App Link My W                                                                                                    | eChat Mini Program Link Tuya Ap                                         | Dip Account Link SaaS |               |                 |           |                         |                   |                            |  |
| Data      | You can link devices to this project by using accounts of S                                                                                                    | mart Life App. Already added 0 accounts and                             | d linked 0 devices.   |               |                 |           |                         |                   | Add App Account            |  |
| Operation | App Account                                                                                                    | UID                                                                     | App Name              | Devices       | Linked Projects |           | Device Linking Method   | Linked<br>Devices | Operation                  |  |
| Purchase  |                                                                                                    |                                                                         |                       |               |                 |           |                         |                   |                            |  |
| VAS 7     |                                                                                                    |                                                                         |                       |               |                 |           |                         |                   |                            |  |
|           | <b>&gt;</b>                                                                                                    |                                                                         |                       | No data found |                 |           |                         |                   |                            |  |

- 10. A QR code will appear, open the "Tuya Smart" app on your phone, press on "Me" on the bottom right and then press on the scan icon on the top right, scan the QR code.
- 11. After the QR code is scanned, pick "Automatic Device Linking Method" and click on OK.

| Link Tuya App Account                                                                                                    | ×  |
|----------------------------------------------------------------------------------------------------|----|
| You are trying to link the "Tuya Smart" App Account and subordinate devices with this project. Please select the device linking method and device permission to continue. |    |
| Device Linking Method                                                                                                    |    |
| Automatic Link (Recommended) : After you confirm the linking operation, all devices under the App Account     will be automatically linked with the project.              |    |
| Custom Link : After you confirm the linking operation, you need to manually select and link the specified device(s) with the project.                                     |    |
| Cancel                                                                                                    | ок |

12. Once the linking is complete, you should be able to see your account details on the "Link Tuya App Account" tab. **Make note of the "UID"**, we will use this later. Click on "Manage Devices".

| tuya      | Developer Platform                                                      |                                                                      | Help                                             | Documents Tech S | support English(EN) 🔻 | My Space 🔻 | - H + I          | # <b>1</b>        |                          |        |  |  |  |
|-----------|-------------------------------------------------------------------------|----------------------------------------------------------------------|--------------------------------------------------|------------------|-----------------------|------------|------------------|-------------------|--------------------------|--------|--|--|--|
| Overview  | ← pftk Switch Project ♥                                                 |                                                                      |                                                  |                  |                       |            | Show Wizard ~    | Central           | Europe Data Center       | ~ 0    |  |  |  |
| Product   | Overview Authorization Service API Devices Message Service Project SaaS |                                                                      |                                                  |                  |                       |            |                  |                   |                          |        |  |  |  |
| App       | You can add devices to a project<br>Device Linking Methods              | t by using the IoT Device Management app. and can also li            | ak device resources of other apps. 🗢 Operation G | uide 📑 View      |                       |            |                  |                   |                          |        |  |  |  |
| Cloud     | All Devices Link My Ap                                                  | D Link My WeChat Mini Program Link Tuya App                          | Account Link SaaS                                |                  |                       |            |                  |                   |                          |        |  |  |  |
| Data      | You can link devices to this project b                                  | y using accounts of Smart Life App. Already added 1 accounts and lin | xed 0 devices.                                   |                  |                       |            |                  |                   | Add App A                | ccount |  |  |  |
| Operation | App Account                                                             | UID                                                                  | App Name                                         | Devices          | Linked Projects       | Devic      | e Linking Method | Linked<br>Devices | Operation                |        |  |  |  |
| Purchase  | ? @gmail.com                                                            | eu1714 YBR1                                                          | Tuya Smart                                       | 1                | pftk                  | Custo      | om Link          | • [               | Manage Devices<br>Unlink | 1      |  |  |  |
| VAS 7     | •                                                                       |                                                                      |                                                  |                  |                       |            | Total Items: 1   | < 1               | > 10 Items/Pag           | je 🗸   |  |  |  |
|           |                                                                         |                                                                      |                                                  |                  |                       |            |                  |                   |                          |        |  |  |  |

Fig. 19

13. If the Pet Feeder is shown as unlinked, check the checkbox next to the pet feeder and hit "Link Device".

| Manag       | ge Devices                                                                                                    |                  |        |                |                  |                |                        |                      | X                  |  |  |  |  |  |
|-------------|----------------------------------------------------------------------------------------------------|------------------|--------|----------------|------------------|----------------|------------------------|----------------------|--------------------|--|--|--|--|--|
| • Yo<br>d   | You can choose either method to link devices. In the automatic mode, all devices under the app账号 will be linked with the cloud project if the device allowance of your IoT Core is sufficient. In the custom mode, you need to manually select and add device(s) to the cloud project. |                  |        |                |                  |                |                        |                      |                    |  |  |  |  |  |
| Information |                                                                                                    |                  |        |                |                  |                |                        |                      |                    |  |  |  |  |  |
| Name:       | @gm                                                                                                    | ail.com          | Type:  | app账号          |                  |                |                        |                      |                    |  |  |  |  |  |
| Linking     | Linking Configuration                                                                                                    |                  |        |                |                  |                |                        |                      |                    |  |  |  |  |  |
| Device<br>1 | Device Management Method:Custom settings Modify                                                                                                    |                  |        |                |                  |                |                        |                      |                    |  |  |  |  |  |
| Device      | List                                                                                                    |                  |        |                |                  |                |                        |                      |                    |  |  |  |  |  |
| Devic       | е Туре 🛛 🗸                                                                                                    | Device Permissi. | V Ente | r device info  | rmation for f    | Search         |                        |                      |                    |  |  |  |  |  |
| 🛃 1 D       | evice(s) Selecter                                                                                                    | Link Device      | Unlink |                |                  |                |                        |                      |                    |  |  |  |  |  |
|             | Device Name                                                                                                    | Device ID        |        | Product        | Device<br>Status | Device<br>Type | Activation Time        | Device<br>Permission | Operation          |  |  |  |  |  |
|             | Pet Feeder                                                                                                    | bfd6             | liad   | Nooie<br>NPF01 | Online           | Real<br>Device | 2024-05-24<br>12:37:36 |                      | Link               |  |  |  |  |  |
|             |                                                                                                    |                  |        |                |                  |                | Total Items: 1         | < 1 >                | 10 / page $ \lor $ |  |  |  |  |  |

14. Confirm the pet feeder exists on the "All Devices" tab, do not close this webpage.

| tuya       | Develo | per Platfo                    | rm                                   |                                |                                  |                                    |                     |             | Help Documents      | Tech Support English(EN) ¥ My Spac | e* 🖷 📮 🎹 🏯                    |
|------------|--------|-------------------------------|--------------------------------------|--------------------------------|----------------------------------|------------------------------------|---------------------|-------------|---------------------|------------------------------------|-------------------------------|
| Overview   | •      | <del>;</del> pftk             | Switch Project \$                    | Service ADI Devices            | Massage Service Devicet          | in f                               |                     |             |                     | Show Wizard ~ Cent                 | ral Europe Data Center \vee 🌒 |
| Product    |        | verview                       | Autionzation                         | Service APT Devices            | message service Project.         |                                    |                     |             |                     |                                    |                               |
| App        | Yo     | ou can add o<br>evice Linking | levices to a project by<br>g Methods | r using the IoT Device Managem | ent app, and can also link devic | e resources of other apps. 🕏 Opera | tion Guide 🛛 🚹 View |             |                     |                                    |                               |
| Cloud      |        | All Devices                   | Link My App                          | Link My WeChat Mini Progra     | m Link Tuya App Account          | Link SaaS                          |                     |             |                     |                                    |                               |
| Data       |        | View Device:                  | s by Product.                        |                                |                                  |                                    |                     |             |                     |                                    | ~                             |
| Coperation |        | Noole NP<br>Devices:1         | F01<br>Standard Instruction          |                                |                                  |                                    |                     |             |                     |                                    |                               |
| Purchase   |        |                               |                                      |                                |                                  |                                    |                     |             |                     |                                    |                               |
| VAS 7      |        | Choose                        | ✓ Device <sup>−</sup>                | Type V Device Perm             | ission V Product                 | ✓ Enter device name, or d          | Search Reset        | ]           |                     |                                    | Add Device                    |
|            | •      | Device Name                   | e Device IE                          | 0                              | Product                          | Source                             | Online Status       | Device Type | Activation Time     | Device Permission                  | Operation                     |
|            |        | Pet Feeder                    | bfd£                                 | 163iad                         | Nooie NPF01                      | @gmail.com                         | Online              | Real Device | 2024-05-24 12:37:36 | Read Change                        | Debug Device                  |
|            |        |                               |                                      |                                |                                  |                                    |                     |             |                     |                                    |                               |

- 15. Navigate back to the Home Assistant UI
- 16. Go to "Settings" → "Devices & Services" → "Add Integration" on the bottom right corner, Search for "LocalTuya". Click on "LocalTuya Integration".

| =<       | Home Assistant  | ÷                                |           | Integrations            | Devices Entitles | н | lelpers       |                           |
|----------|-----------------|----------------------------------|-----------|-------------------------|------------------|---|---------------|---------------------------|
|          | Overview        | Q Search                         |           |                         |                  |   |               |                           |
| ₽        | Мар             | Discovered                       |           |                         |                  |   |               |                           |
| 4        | Energy          |                                  |           | Select brand            | ×                |   |               |                           |
| =        | Logbook         | UniFi :                          |           | Search for a brand name |                  |   |               |                           |
| 1        | History         | UniFi Protect                    |           | Q localtuya             | ×                |   | 2             |                           |
|          | HACS            | CONFIGURE                        |           | LocalTuya integration   | ♦ >              | < |               |                           |
|          | Media           | O and annual                     |           |                         |                  |   | 7             |                           |
| >_       | Terminal        | Configured                       |           |                         |                  |   |               |                           |
| Ê        | To-do lists     | Bluetooth >                      | Goog Goog |                         |                  | > | HACS >        | Home Assistant Supervisor |
|          |                 | 1 DEVICE                         | 1 DEVICE  |                         |                  | 0 | 1 SERVICE 🚳 🔿 | 5 SERVICES                |
|          |                 | Meteorologisk institutt (Met.no) | foi Radio |                         |                  | > | Shopping List | IỘI Sun                   |
|          |                 |                                  | 1 ENTRY   |                         |                  |   | 1 ENTITY      | 1 SERVICE                 |
| <i>»</i> | Developer tools |                                  |           |                         |                  |   |               |                           |
| ~        | Settings        |                                  |           |                         |                  |   |               |                           |
| ·        |                 |                                  |           |                         |                  |   |               |                           |
| <b>.</b> | Notifications   |                                  |           |                         |                  |   | 1             |                           |
| -        |                 |                                  |           |                         |                  |   |               |                           |

17. Once LocalTuya is installed, Cloud API configuration pop up will appear. Make sure API server region is EU. For the rest of the credentials, we need to navigate back to Tuya developer platform.

| Cloud API account configuration 🕜         | ×      |
|-------------------------------------------|--------|
| Input the credentials for Tuya Cloud API. |        |
| API server region                         |        |
| 💿 eu                                      |        |
| O us                                      |        |
| O cn                                      |        |
| O in                                      |        |
|                                           |        |
| Client ID                                 |        |
| Secret                                    | 0      |
|                                           | 0      |
| User ID                                   |        |
|                                           |        |
| localtuya                                 |        |
|                                           |        |
| Do not configure a Cloud API account      |        |
| 5                                         | SUBMIT |

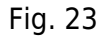

18. On the left sidebar, hover on "Cloud" → "Development" → "Open Project". The "Client ID" and the "Secret" can be found under the "Overview" tab of the cloud project. (not the Overview on the sidebar, the one under our project name).

| tuyດື                 | Devel | ioper Platform                                                                                                    | Help | Documents | Tech Support |
|-----------------------|-------|----------------------------------------------------------------------------------------------------|------|-----------|--------------|
| Overview              |       | ← pftk Switch Project ♥                                                                                                    |      |           |              |
| >_<br>Product         | -     | Overview Authorization Service API Devices Message Service Project SaaS                                                                                                    |      |           |              |
| App                   | 1     | The cloud development project is a collection of resources on the Tuya IoT Development Platform, including devices, APIs, and data. Resources deployed for<br>each project are isolated from those for the other projects. 🕏 Operation Guide |      |           |              |
| Cloud                 |       | pftk                                                                                                    |      |           | 🖉 Edit       |
| <b>∼</b><br>Data      |       | Industry : Smart Home Creation Time : 2024-05-08 16:13:28<br>Data Center : Central Europe Data Center                                                                                                    |      |           |              |
|                       |       | Authorization Key 🚳                                                                                                    |      | View Aut  | horization > |
| Operation<br>Purchase |       | Access ID/Client ID: qj8 yjtj<br>Access Secret/Client Secret: ************************************                                                                                                    |      |           |              |
| VAS 7                 | •     | Cloud Authorization IP Allowiist 🛛 🕥                                                                                                    |      |           |              |

Fig. 24

- 19. Insert the credentials back to Home Assistant. Use the previously mentioned "UID" from "Link Tuya App Account" tab and click on "Submit".
- 20. LocalTuya Integration is now linked with your Tuya Development Account. We still need to configure the pet feeder for local use.
- 21. You will be redirected to LocalTuya integration page, if not, Navigate to "Settings" → "Devices & Integrations" → "LocalTuya".
- 22. Click on "Configure" on the same page  $\rightarrow$  "Add a New Device"  $\rightarrow$  "Pet Feeder" (which should be recognized automatically) and submit.

| 🔬 local tuya       |   | Integration entries                 |           |
|--------------------|---|-------------------------------------|-----------|
| 5.2.1              |   | localtuya<br>No devices or entities | CONFIGURE |
| Sustom integration |   | ADD ENTRY                           |           |
| N Documentation    | Z |                                     |           |
| Known issues       | Z |                                     |           |

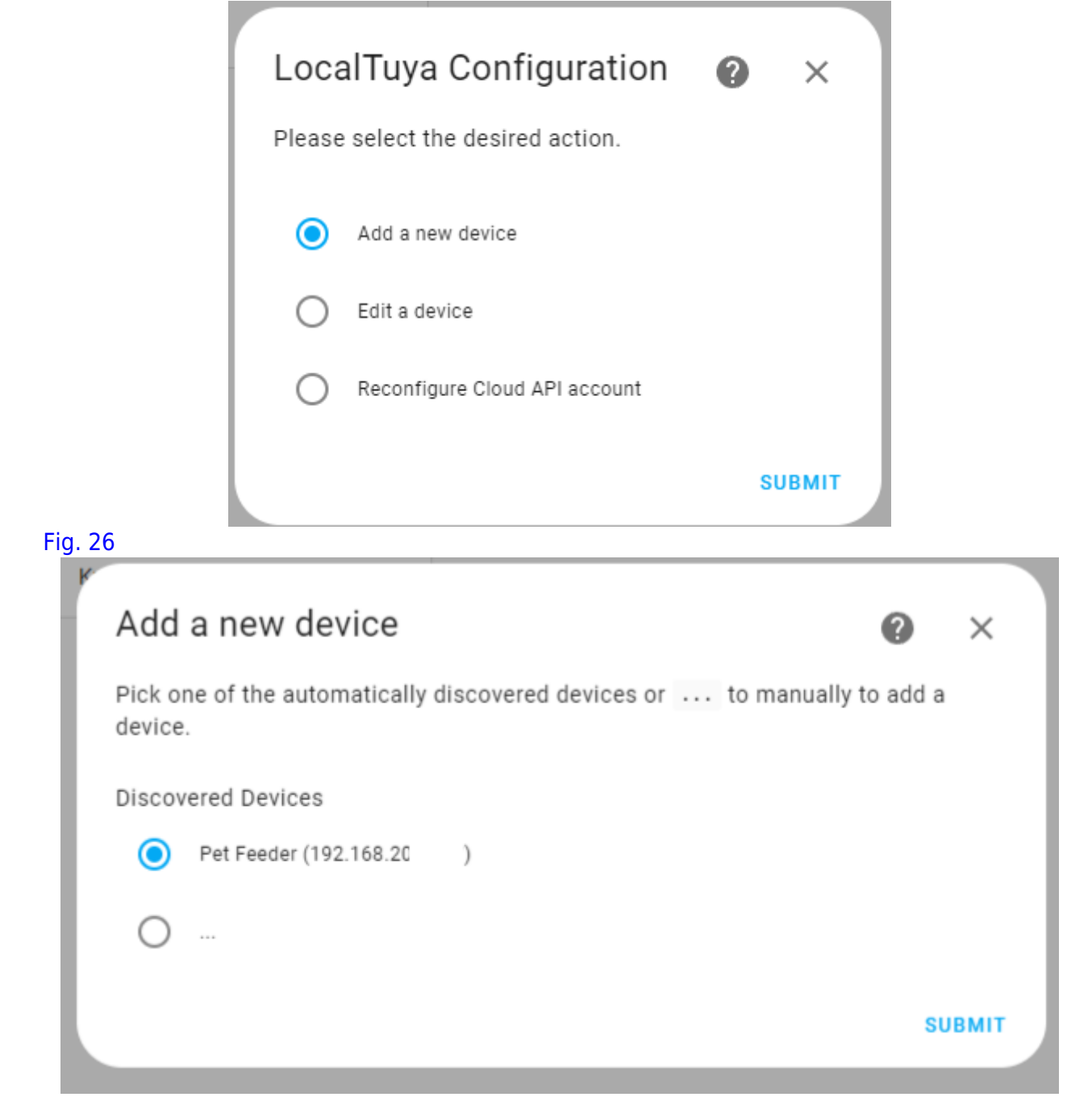

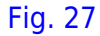

| Name        | *<br>Fooder   |                |             |           |            |            |                   |          |       |
|-------------|---------------|----------------|-------------|-----------|------------|------------|-------------------|----------|-------|
| Pel         | reeder        |                |             |           |            |            |                   |          |       |
| Host<br>192 | 168.2         |                |             |           |            |            |                   |          |       |
| Devic<br>b1 | e ID*         | 3iad           |             |           |            |            |                   |          |       |
| Local       | key*<br>(     | }_n            |             |           |            |            |                   |          |       |
| rotoc       | ol Version    |                |             |           |            |            |                   |          |       |
| 0           | 3.1           |                |             |           |            |            |                   |          |       |
| 0           | 3.2           |                |             |           |            |            |                   |          |       |
| 0           | 3.3           |                |             |           |            |            |                   |          |       |
| 0           | 3.4           |                |             |           |            |            |                   |          |       |
|             | Enable deb    | ougging for th | is device ( | debug mu  | ist be ena | ibled also | in confi <u>c</u> | guratior | n.yam |
| Sca         | n interval (s | seconds, onl   | y when n    | ot updati | ng autoi   | matically  | )                 |          |       |

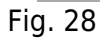

 Skip to step 23 if the credentials of the Pet Feeder are configured automatically. If the Pet Feeder's configuration is **not set automatically**, navigate back to the Tuya Developer Platform, hover on the "Cloud" icon on the sidebar → "API Explorer".

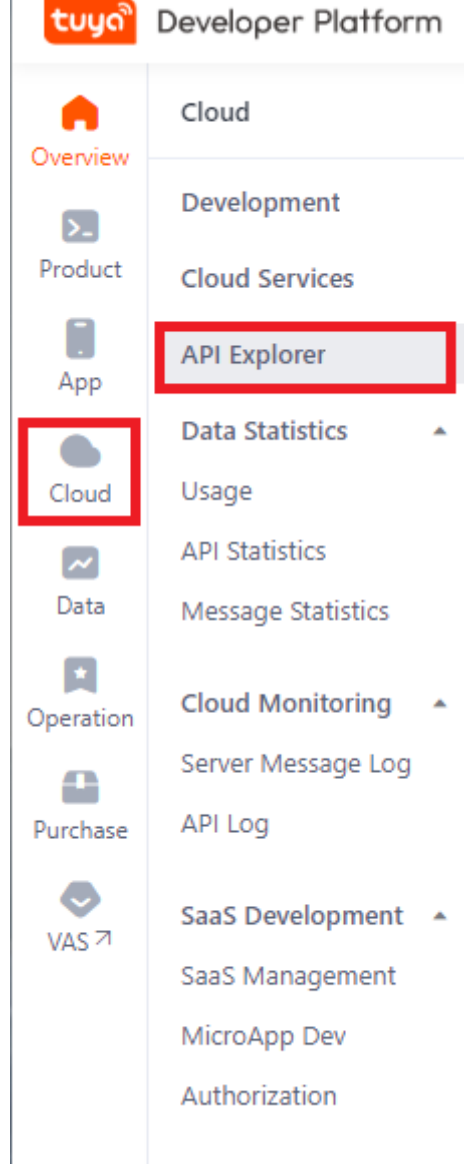

Fig. 29: Optional step, refer to step 22.a.

- 2. On the API explorer, Navigate to "Query Devices in Project" on "Device Management".
- 3. Type "1" to "page\_size" and click on "Submit Request".
- 4. The response query gives us credentials of the device. We can find the local key and device id (called "id").

| Core  V Central Europe Data Center  V  | Debugging Result View Docs Locate Errors                                                                       |
|----------------------------------------|----------------------------------------------------------------------------------------------------|
| rch Q Query Devices in Project ③       | 1564476DED52D65266FF76C65EB81DC5E8EFABFB5E111803FC6A"header "access_token: 03e6<br>bdf052953e96b97da7b8c48b67" |
| pace Management                        |                                                                                                    |
| Device Management                      | Durante                                                                                                    |
| Get Status Reporting                   | Kesponse C                                                                                                    |
| * page_size ② :                        | {                                                                                                    |
| Get Update Progress 1                  | "result": [                                                                                                    |
| Query Device Details i product_ids ② : |                                                                                                    |
| string                                 | "bindSpaceId": "101/05020"                                                                                     |
| Delete Device                          | "category": "cwwso".                                                                                           |
| Get Update Information categories ② :  | "createTime": 1715678729,                                                                                      |
| string                                 | "customName": "",                                                                                              |
| Query Device Details last_id ② :       | "icon": "smart/icon/ay1514359068372Hd98B/7417249f407bb07aab91b7a3befbc                                         |
| Confirm Start of Update                | "id": "bfd671 :iad",                                                                                           |
| Gat Davice State                       | "isOnline": true.                                                                                              |
|                                        |                                                                                                    |
| Set Operation Log                      | "localKey": "eVCgi NZ",                                                                                        |
| Modify Basic Properties                | "lon": "6.55",                                                                                                 |
|                                        | "model": "",                                                                                                   |
| Freeze/Unfreeze Device                 | name : Pet Feeder ,<br>"productId":                                                                            |
| Iransfer Device                        | "productid .<br>"productName": "Nooie NPF01".                                                                  |
|                                        | "sub": false,                                                                                                  |
| Restore Factory Defau                  | "timeZone": "+02:00",                                                                                          |
| Query Devices in Space                 | "updateTime": 1716800172,                                                                                      |
|                                        | "uuid":                                                                                                    |
| Query Devices in Proj                  |                                                                                                    |
| Pair Device by Scanni                  | "success": true,                                                                                               |
|                                        | "t": 1716815105151,                                                                                            |
| Query Pairing Kesuit                   |                                                                                                    |
| vice Control                           | }                                                                                                    |
| vice Group                             |                                                                                                    |
| ana Liakaga Dulas                      |                                                                                                    |

Fig. 30: Optional step, refer to step 22.a.

- 5. The Host address can be obtained via your router's web interface.
- 23. After you submit, you will be met with the "Entity Type Selection" pop-up. The pet feeder has different functions such as dispensing food or turning the LED on the pet feeder on and off. Each of these functions has their own "Data Point ID" to communicate with the cloud. We need to intercept these Data Points and create separate entities to control the device via the Home Assistant.

| Entity type selection                      | ?      | ×     |
|--------------------------------------------|--------|-------|
| Please pick the type of entity you want to | o add. |       |
| Platform*<br>switch                        |        | •     |
|                                            | S      | UBMIT |

Fig. 31

24. Do not exit the Home Assistant instance and navigate back to Tuya Developer Platform. Open your project and navigate to "All Devices" tab under "Devices" and click on "Debug Device".

21/26

| ← pftk s                             | witch Project 🗢                                                                                                    | Show Wizard ~               | Central Europe Data Center V |                           |               |             |                     |                   |              |  |  |  |  |  |
|--------------------------------------|----------------------------------------------------------------------------------------------------|-----------------------------|------------------------------|---------------------------|---------------|-------------|---------------------|-------------------|--------------|--|--|--|--|--|
| You can add devi<br>Device Linking M | Su can add devices to a project by using the IoT Device Management app, and can also link device resources of other apps. So Operation Guide Device View evice Linking Methods |                             |                              |                           |               |             |                     |                   |              |  |  |  |  |  |
| All Devices                          | Link My App                                                                                                    | Link My WeChat Mini Program | Link Tuya App Account        | Link SaaS                 |               |             |                     |                   |              |  |  |  |  |  |
| View Devices by                      | View Devices by Product.                                                                                                    |                             |                              |                           |               |             |                     |                   |              |  |  |  |  |  |
| Nooie NPF01<br>Devices:1             | Noole NPF01<br>Devices1 Standard Instruction                                                                                                    |                             |                              |                           |               |             |                     |                   |              |  |  |  |  |  |
| Choose                               | V Device                                                                                                    | Type V Device Permissio     | on V Product                 | ✓ Enter device name, or d | Search Reset  |             |                     |                   | Add Device   |  |  |  |  |  |
| Device Name                          | Device IE                                                                                                    | )                           | Product S                    | ource                     | Online Status | Device Type | Activation Time     | Device Permission | Operation    |  |  |  |  |  |
| Pet Feeder                           | b                                                                                                    | iad                         | Nooie NPF01                  | @gmail.com                | Online        | Real Device | 2024-05-27 10:56:08 | Read Change       | Debug Device |  |  |  |  |  |

Fig. 32

- 25. On the device debugging page, under "Standard Instructions Set" are the functions of the device we can set new values for. Under "Standard Status Set" are the previously mentioned functions and the available sensors of the device.
- 26. To find out which Data Point is associated with which function of the device, navigate to "Device Logs" tab.

| ← pftk Sv<br>Overview A                                                                                                    | vitch Project 🗘          | Service API <b>Devices</b> Me | ssage Service Project Sa | aS                        |               |             |                     | Show Wizard V     | Central Europe Data Center V |  |  |  |  |
|----------------------------------------------------------------------------------------------------|--------------------------|-------------------------------|--------------------------|---------------------------|---------------|-------------|---------------------|-------------------|------------------------------|--|--|--|--|
| fou can add devices to a project by using the IoT Device Management app, and can also link device resources of other apps. S Operation Guide View Device Linking Methods |                          |                               |                          |                           |               |             |                     |                   |                              |  |  |  |  |
| All Devices                                                                                                    | Link My App              | Link My WeChat Mini Program   | Link Tuya App Account    | Link SaaS                 |               |             |                     |                   |                              |  |  |  |  |
| View Devices by                                                                                                    | View Devices by Product. |                               |                          |                           |               |             |                     |                   |                              |  |  |  |  |
| Noole NPF01<br>Devices:1                                                                                                    | Standard Instruction     |                               |                          |                           |               |             |                     |                   |                              |  |  |  |  |
| Choose                                                                                                    | V Device 1               | ype V Device Permissio        | on V Product             | V Enter device name, or d | Search Reset  |             |                     |                   | Add Device                   |  |  |  |  |
| Device Name                                                                                                    | Device ID                |                               | Product                  | iource                    | Online Status | Device Type | Activation Time     | Device Permission | Operation                    |  |  |  |  |
| Pet Feeder                                                                                                    | b                        | iad                           | Nooie NPF01              | @gmail.com                | Online        | Real Device | 2024-05-27 10:56:08 | Read Change       | Debug Device                 |  |  |  |  |

Fig. 33

- 27. Turn the developer console on of your browser (CTRL+SHIFT+I or F12 for Google Chrome). Navigate to "Network" tab on the developer console.
- 28. Notice the "Select DP ID" dropdown menu on the top left side of the page.
- 29. While the Developer console is on, click on the DP ID dropdown menu and select "Manual Feed", click on "Search".
- 30. After you click on "Search", you should see the network tab of your developer console update with several different logs. "list" is the one we are looking for.

| tuge IoT Platform Device De        | ebugging pftk Swite | tch Project 🗘    |                |                        |             | English(EN) 🔻 My Spa | ace 🕶 🔔 🛛 🕅 🕅                       |                                   | Sources Netw                                          | ork 💛 🙁 🤮 9                                     |                             |              |
|------------------------------------|---------------------|------------------|----------------|------------------------|-------------|----------------------|-------------------------------------|-----------------------------------|-------------------------------------------------------|-------------------------------------------------|-----------------------------|--------------|
| Central Europe Data Center V       | Basic Information   | Device Debugging | g Device Log   | IS                     |             |                      |                                     |                                   | log 🛛 🔲 Disable 🚽                                     | he No throttlin                                 |                             | ± ∣⊛         |
| Tuya App Account / taycankaya@ ∨   | Select DP ID V      | lect device ven  | t V 2024-05-27 | 7 16:05:19 → 2024-05-2 | 27 16:05:19 | Search               | Filter<br>All Fetch/2<br>Blocked re | HR Doc CSS JS<br>sponse cookies B | nvert     Hide a<br>Font Img Media<br>locked requests | ta URLs 🔲 Hid<br>Manifest W<br>3rd-party reques | e extension URI<br>Wasm Ott | il.s<br>ther |
| Enter device ID Q                  | Time                | Device Event     | DP ID          | Event Details          | Source      | Source Details       | 1 1                                 | 0 ms 40 m                         | s 60 ms                                               | 80                                              | ms                          | 100 ms       |
| Pet Feeder(bfd67fe2ceb62d3d963iad) |                     |                  |                | 新元日志                   |             |                      |                                     |                                   |                                                       |                                                 |                             |              |
|                                    |                     |                  |                |                        |             |                      |                                     |                                   |                                                       |                                                 |                             |              |

Fig. 34

31. Click on "list", and navigate to the "Payload" tab, "Code" is the Data Point ID we are looking for. In this case it's 3.

| 🧮 🗖 Elements Console Sources Net                                                        | work Performance Memory                     | Application Securit  | ny >> 😣 11            | 🗛 3 🗖 1   🕄 🗄 🗙           |
|-----------------------------------------------------------------------------------------|---------------------------------------------|----------------------|-----------------------|---------------------------|
| O   ▼ Q   □ Preserve log   □ Disable                                                    | cache No throttling 🔻 🙃 🛛 🛨                 | , Ł                  |                       | ÷                         |
| Filter Invert   Hide                                                                    | data URLs 🔲 Hide extension URLs             |                      |                       |                           |
| All Fetch/XHR Doc CSS JS Font Img Me                                                    | dia Manifest WS Wasm Other                  | 🔵 🔲 Blocked response | cookies 🔲 Blocked re  | quests                    |
| 3rd-party requests                                                                      |                                             |                      |                       |                           |
| 20000 ms 40000 ms 60000 ms                                                              | 80000 ms 100000 ms 120000<br>—              | ms 140000 ms         | 160000 ms 180000<br>— | ) ms 200000 ms 220        |
| Name                                                                                    | X Headers Payload Preview                   | w Response Initiato  | or Timing Cookies     |                           |
| ○ data:image/svg+xml,                                                                   | ▼Request Payload view source                | ce                   |                       |                           |
| (i) list                                                                                | ▼{startRowId: "", pageNo: 1                 | l, pageSize: 10, cod | le: "3", startTime: : | 1716818719016, endTime: 1 |
| tpm.gif?ss=1920x1080&ws=898x963&sp=0x0∾                                                 | code: "3"                                   |                      |                       |                           |
| tpm.gif?ss=1920x108080ws=898x96380sp=0x080ac                                            | deviceId: "D+d6/+<br>endTime: 1716818719017 | ad"                  |                       |                           |
| envelope/:sentry_key=92a/49b350b049b19d/09 tom gif2cc=1020v10908tuc=006v0628tcp=0v08tac | pageNo: 1                                   |                      |                       |                           |
| tpm.giff3s=1920x1080&ws=996x963&sp=0x0∾                                                 | pageSize: 10                                |                      |                       |                           |
|                                                                                         | projectCode: "p171                          | "at                  |                       |                           |
|                                                                                         | region: "EU"                                |                      |                       |                           |
|                                                                                         | sourceId: "eu171                            | IR1"                 |                       |                           |
|                                                                                         | startRowId: ""                              |                      |                       |                           |
|                                                                                         | startTime: 1716818719016                    |                      |                       |                           |
|                                                                                         |                                             |                      |                       |                           |
|                                                                                         |                                             |                      |                       |                           |
|                                                                                         |                                             |                      |                       |                           |

Fig. 35

- 32. The ID is our Data Point, which is 3.
- 33. Navigate back to "Device Debugging" tab, make note of the manual\_feed's type and values. It's an integer with a minimum value of 1, maximum value of 20 and with a step of 1.

| Control Device with Standard Update Device Status                     | JSON Editing | Standard Instruction | n Set Star | ndard Status Set                                                             |
|-----------------------------------------------------------------------|--------------|----------------------|------------|------------------------------------------------------------------------------|
| Instruction Set                                                       |              | Code                 | Туре       | Values                                                                       |
| feed_report (0 - 20)                                                  | 0            | meal_plan            | Raw        | 0                                                                            |
| charge_state<br>battery_percentage (0 - 100%)<br>manual_feed (1 - 20) | 0            | manual_feed          | Integer    | {<br>"unit": "",<br>"min": 1,<br>"max": 20,<br>"scale": 0,<br>"step": 1<br>} |
| 0                                                                     | 1            | factory_reset        | Boolean    | "{true,false}"                                                               |
| factory_reset                                                         |              | light                | Boolean    | "{true,false}"                                                               |
| light                                                                 |              |                      |            |                                                                              |

- 34. Navigate back to Home Assistant, last time, we were at the Entity Type Selection pop-up.
  "Settings" → "Devices & Services" → "LocalTuya" → "Configure" → "Add a new Device" → "Submit" → "Submit".
- 35. Let's add the manual feed function to LocalTuya. LocalTuya includes integers in "number", pick

it from the dropdown menu and submit.

| Entity type selection                 | 0          | ×     |
|---------------------------------------|------------|-------|
| Please pick the type of entity you wa | nt to add. |       |
| Platform*<br>number                   |            | •     |
|                                       | SI         | ЈВМІТ |

Fig. 37

36. The "ID" dropdown menu includes DP IDs of the pet feeder, we know 3 is manual feed. From the dropdown menu, pick 3. Call it Manual Feed. The minimum value is 1, maximum value is 20 and the increment between values is 1. Click "Submit'.

| Configure entity 🕜                                                                                                    | ×    |
|----------------------------------------------------------------------------------------------------|------|
| Please fill out the details for an entity with type number. All settings except for<br>can be changed from the Options page later. | ID   |
| <sup>ID*</sup><br>3 (value: 3)                                                                                                    | •    |
| Friendly name*<br>Manual Feed                                                                                                    |      |
| Minimum Value<br>1                                                                                                    |      |
| Maximum Value*<br>20                                                                                                    |      |
| Minimum increment between numbers*<br>1                                                                                            |      |
| Restore the last set value in HomeAssistant after a lost connection                                                                |      |
| Passive entity - requires integration to send initialisation value                                                                 |      |
| Default value when un-initialised (optional)                                                                                       |      |
| SUI                                                                                                    | вміт |

37. On the next step, the entity type selection will appear again, for now, check the "Do not add any more entities" and click "Submit" (we can always add more later).

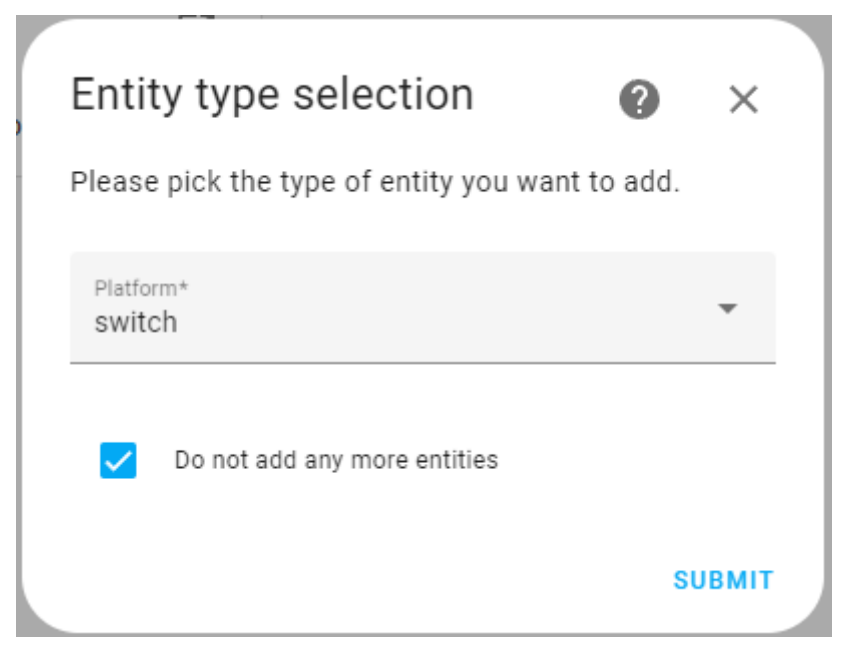

38. Now let's see if the manual feed entity works. Click on "1 device" below the logo of localtuya.

| 🔬 local tuy            | ya | Integration entries                |           |
|------------------------|----|------------------------------------|-----------|
| 5.2.1                  |    | localtuya<br>1 device and 1 entity | CONFIGURE |
| 😚 Custom integration   |    | ADD ENTRY                          |           |
| 🔲 1 device             | >  |                                    |           |
| ▲ 1 entity             | >  |                                    |           |
| Documentation          | Z  |                                    |           |
| Known issues           | Ø  |                                    |           |
| 💐 Enable debug logging |    |                                    |           |

Fig. 40

39. Slide the Manual Feed to any value and check the Pet Feeder is dispensing food.

| Controls         | 3      |
|------------------|--------|
| Manual Feed      | •<br>• |
| ADD TO DASHBOARD |        |

#### Fig. 41

40. Add more entities by repeating step 26 and beyond.

From: https://student-wiki.eolab.de/ - HSRW EOLab Students Wiki

Permanent link: https://student-wiki.eolab.de/doku.php?id=amc:ss2024:bird\_feeder:ha\_installation&rev=1717402706

Last update: 2024/06/03 10:18

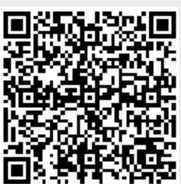